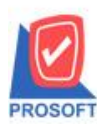

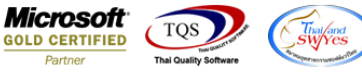

## ระบบ Purchase Order

- ระบบ Purchase Order รายงาน จัดอันดับยอดซื้อสินค้า ปริมาณการซื้อสินค้าเพิ่ม Column Design รหัส ยี่ห้อ/ชื่อยี่ห้อ/ชื่อยี่ห้อสินค้า Eng
  - เข้าระบบ Purchase Order → Po Analysis Report → รายงาน งัดอันดับยอดซื้อสินก้า ปริมาณการ ซื้อสินก้า >> เพิ่ม Column Design เองดังนี้

goodbrandcode :: รหัสยี่ห้อสินค้า

goodbrandName :: ชื่อยี่ห้อสินค้า

goodbrandNameEng :: ชื่อยี่ห้อสินค้ำ Eng ที่ excel .csv และ .xls

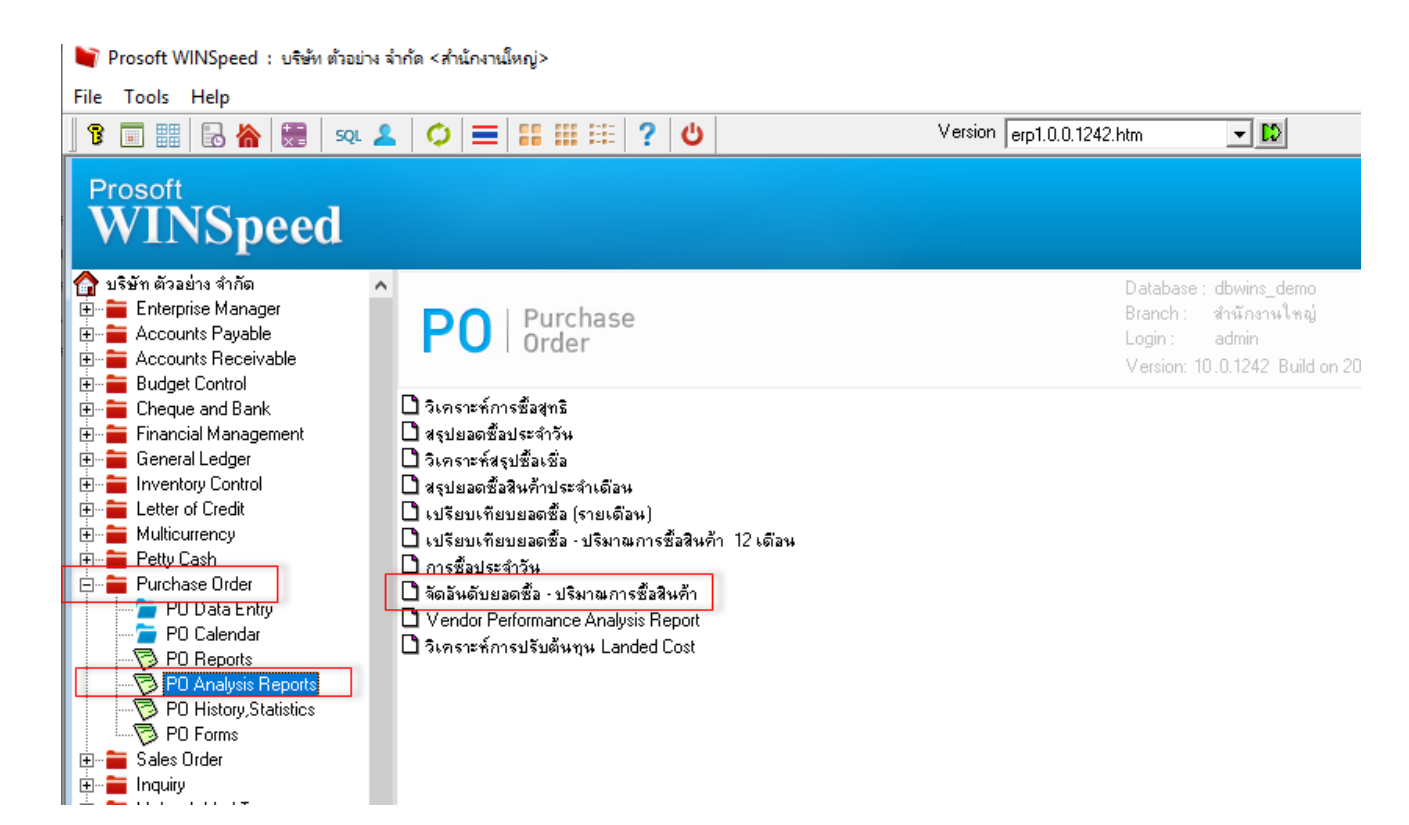

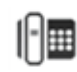

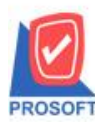

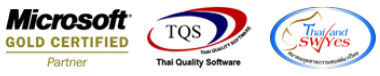

## 2. เลือกรายงาน Po Analysis Report 🗲 รายงาน จัดอันดับยอดซื้อสินค้า – ปริมาณการซื้อสินค้า

| DEMO บริษัท ด้วอย่าง จำกัด<br>รายงานจัดอันดับยอดซื้อสินก้า - เรียงตามผู้งาย<br>จากวันที่ 01/01/2568 จึง 01/04/2568 จากอำคับ : จึง 10 |          |           |          |              |        |           |        |           |          |                            |  |  |  |  |
|----------------------------------------------------------------------------------------------------|----------|-----------|----------|--------------|--------|-----------|--------|-----------|----------|----------------------------|--|--|--|--|
| ฟิลท์วันที่: 01 เมษายน 2568 เวลา: 16:30<br>สำคับ ราโสดังบอ ชื่อดังบอ                                                                 | < ชื้อส  | )> <-     | สั่ง     | (Å)> «       | เพิ่ม  | เหนี้> «  | : an   | หนี้> <   |          | หน้า i / i<br>รวมทั้งสิ้น> |  |  |  |  |
|                                                                                                    | ปริมาณ   | จำนวนเงิน | ปรีมาณ   | จำนวนเงิน    | ปริมาณ | จำนวนเงิน | ปรีมาณ | จำนวนเงิน | ปรีมาณ   | จำนวนเงิน %                |  |  |  |  |
| 1 ก-0001 บริษัท แกรน อินเตอร์สเกล จำกัด                                                                                              |          |           | 1,000.00 | 1,000,000.00 |        |           |        |           | 1,000.00 | 1,000,000.00 100.00        |  |  |  |  |
| 531                                                                                                    | ทั้งสิ้น |           | 1,000.00 | 1,000,000.00 |        |           |        |           | 1,000.00 | 1,000,000.00 100.00        |  |  |  |  |

หมายเหตุ จำนวนสินค้าเพิ่มหนี้,ส่งคืน/ลดหนี้ (เฉพาะที่มีผลต่อสต็อก)

## 3. Export excel .csv และ .xls เพิ่มคอลัมน์ดังนี้

| 1  | Α        | В        | С         | D          | E         | F        | G        | н        | 1       | J        | к       | L       | м       | N          | 0        | Р             | Q             | R                |
|----|----------|----------|-----------|------------|-----------|----------|----------|----------|---------|----------|---------|---------|---------|------------|----------|---------------|---------------|------------------|
|    | vendorco | vendorna | vendorna  | a goodqty3 | (goodqty3 | goodqty3 | goodqty3 | goodqty3 | goodamn | tgoodamn | goodamn | goodamn | goodamn | t sumgoodd | sumgooda | goodbrandcode | goodbrandName | goodbrandNameEng |
|    | ก-0001   | GRAND IN | บริษัท แก | 1000       | 0         | 0        | 0        | 0        | 1000000 | 0        | 0       | 0       | 0       | 1000       | 1000000  |               |               |                  |
|    |          |          |           |            |           |          |          |          |         |          |         |         |         |            |          |               |               |                  |
|    |          |          |           |            |           |          |          |          |         |          |         |         |         |            |          |               |               |                  |
|    |          |          |           |            |           |          |          |          |         |          |         |         |         |            |          |               |               |                  |
| i. |          |          |           |            |           |          |          |          |         |          |         |         |         |            |          |               |               |                  |
| 1  |          |          |           |            |           |          |          |          |         |          |         |         |         |            |          |               |               |                  |
|    |          |          |           |            |           |          |          |          |         |          |         |         |         |            |          |               |               |                  |

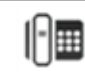